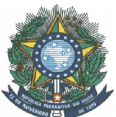

## ORDEM DE SERVIÇO Nº 015 - DG/CMC/IFAM, de 21.03.2025.

O DIRETOR-GERAL SUBSTITUTO DO CAMPUS MANAUS CENTRO DO INSTITUTO FEDERAL DE EDUCAÇÃO, CIÊNCIA E TECNOLOGIA DO AMAZONAS – IFAM, no uso de suas atribuições legais e estatuárias que lhe conferem a Portaria nº 062-GR/IFAM, de 10.01.2025,

## **RESOLVE:**

I. DETERMINAR que, a partir do dia 01 de abril de 2025, não serão mais aceitas solicitações ao Gabinete da Direção Geral por meio de Memorandos Eletrônicos do modelo antigo (SIPAC > Comunicação > Memorandos Eletrônicos > Enviar Memorandos).

Essa funcionalidade será **descontinuada definitivamente** para o Gabinete e para a Direção Geral, considerando que:

- Tal modelo já não é utilizado em outros 'campi' do IFAM;
- O novo sistema de **DOCUMENTOS via SIPAC** oferece maior agilidade, rastreabilidade, organização e facilidade no trâmite das solicitações institucionais.

### Assim, todas as solicitações referentes a:

- Portarias
- Ordens de Serviço
- Editais e Publicações no DOU
- Convocações
- Qualquer outra demanda destinada ao Gabinete da Direção Geral

deverão ser feitas, obrigatoriamente, por meio da ferramenta "DOCUMENTOS" no SIPAC (Menu: Protocolo > Documentos > Cadastrar Documento).

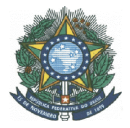

### **IMPORTANTE:**

Não serão aceitas solicitações via e-mail institucional ou por memorandos antigos. Caso isso ocorra, o Gabinete orientará o solicitante a reenviar a demanda utilizando exclusivamente a ferramenta **DOCUMENTOS**.

Para auxiliar todos os servidores e setores, segue em anexo o **Passo a Passo para criar e enviar documentos pelo SIPAC**, de forma clara e didática.

A colaboração de todos é essencial para que avancemos em direção a uma gestão mais moderna, eficiente e alinhada com as boas práticas institucionais.

## II. Às Diretorias, Departamentos e demais Setores deste Campus

Manaus Centro, para conhecimento e providências necessárias.

Dê-se ciência, publique-se, cumpra-se.

# PAULO MARREIRO DOS SANTOS JÚNIOR Diretor-Geral Substituto

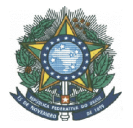

# <u>ANEXO</u>

Passo a passo para criar e enviar documento pelo SIPAC:

# 1) Clique em Protocolo $\rightarrow$ Documentos $\rightarrow$ Cadastrar Documento

|                                                                                  | Orçar                                | mento: 2025 🦉 Mód    | ulos 🏻 🏷 /        | Abrir Chamado                                                                                                    | 📲 Portal /                             | dmin.                                                                                                    |
|----------------------------------------------------------------------------------|--------------------------------------|----------------------|-------------------|----------------------------------------------------------------------------------------------------|----------------------------------------|----------------------------------------------------------------------------------------------------|
| GABINETE DA DIRETORIA GERAL - CMC (11.01.03.01.11)                               |                                      | 🔊 Infe               | rmar Problema  🄶  | Alterar senha                                                                                                    |                                        |                                                                                                    |
| 🗋 Requisições 🍰 Bolsas 🔛 Comunicação 🛒 Compras 📗 Contr                           | atos 🍶 Projetos 🧯                    | 🔒 Orçamento 🛛 💷 Pa   | rimônio Móvel 🔲 F | Protocolo 💿 Telefo                                                                                                  | nia 🔍 Ou                               | itros                                                                                                    |
| lão há notícias cadastradas.                                                     |                                      |                      |                   | Processos<br>Documentos<br>Despachos Eletrônic<br>Assinar Documento:<br>Etiquetas Protocolac<br>Etiquetas para Capa | ,<br>:os )<br>; (0)<br>doras )<br>is ) | Consultar Documento<br>Cadastrar Documento<br>Registrar Dados do Documento<br>Alterar Encaminhamento<br>Cancelar Encaminhamento |
| Avisos Bens (0) Extrato Material Processos Requis                                | ições Transporte                     | Gastos               |                   | Consultas<br>Relatórios                                                                                             | •                                      | Enviar<br>Receber                                                                                                    |
| Abaixo estão listados os 20 últimos tópicos cadastrados.<br>Informações: 😨       |                                      |                      |                   | CÓDIGO DE BARRAS                                                                                                    | 5<br>05<br>:05                         | Cadastrar Ocorrências<br>Despacho Eletrônico<br>Despachos da Unidade<br>Ocorrências com Prazos Atrasados                        |
| Clique em 🔍 para visualizar informações e<br>Clique em 🥑 para re                 | e cadastrar comen<br>mover o tópico. | tario sobre o topico |                   | PF                                                                                                    | ROCESSO                                | Arquivar                                                                                                    |
| Titulo                                                                           | Última<br>Postagem                   | Criado por           | Respostas         | <b>±</b> 1                                                                                                    | 1                                      | Desarquivar<br>Registrar Empréstimo                                                                                             |
| Declaração de acúmulo de cargo                                                   | 06/08/2024                           | DG-CMZL              | 6 🔍               |                                                                                                    |                                        | Acompanhar Empréstimos                                                                                                    |
| SEI - SISTEMA ELETRÔNICO DE INFORMAÇÃO NO IFAM                                   | 18/05/2022                           | CCSMV/CMZL           | 2 🔍               | DO                                                                                                    | CUMENTG.                               |                                                                                                    |
| O novo ensino médio e o aumento do analfabetismo<br>científico                   | 10/01/2022                           | DEPE/IR              | 7 🔍               | <b>±</b> 2                                                                                                    |                                        | 41                                                                                                    |
|                                                                                  |                                      |                      | -                 |                                                                                                    |                                        |                                                                                                    |
| Como podemos melhorar o nível de comunicação no nosso<br>ambiente institucional? | 08/07/2021                           | CBQV/REIT            | 10 🔍              |                                                                                                    |                                        |                                                                                                    |

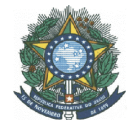

2) Aqui você irá informar os Dados Gerais do seu Documento.

| 010101775 01 010570011 0501                                           |                                                                    | Orçamento: 2025                           | Modulos                  | > Abrir Chamado          | Portal Admin.     |
|-----------------------------------------------------------------------|--------------------------------------------------------------------|-------------------------------------------|--------------------------|--------------------------|-------------------|
| GABINETE DA DIRETORIA GERA                                            | IL - CMC (11.01.03.01.11)                                          |                                           | A Informar Problema      | Alterar senha            |                   |
| PORTAL ADMINISTRATIV                                                  | <pre>/o &gt; Cadastrar Document</pre>                              | o > INFORMAR DADOS GERAI                  | s                        |                          |                   |
| •                                                                     | 8-8                                                                | <b>C</b> 1                                |                          |                          |                   |
| 0                                                                     |                                                                    |                                           |                          |                          | $\sim$            |
| Dados Gerais                                                          | Interessados                                                       | Movimentação Inicial                      | Confirmaçã               | 0 (                      | Comprovante       |
| Esta funcionalidade nermite c                                         | acompanhamento da tramitação                                       | de um documento mesmo quando e            | ste não está em um pro   | cesso. Para cadastrar ur | n documento       |
| informe os dados abaixo e se                                          | ecione a opção Continuar >>.                                       | se un documento mesmo quando es           | ste nao esta em um pro   |                          | documento,        |
| O sistema só permite anexar                                           | documentos com formatos de arqu                                    | uivos adotados pelo ePING - Padrõ         | ies de Interoperabilid   | ade de Governo Eletró    | inico.            |
| Um documento pode ser clas                                            | sificado quanto a sua origem como                                  | ):                                        |                          |                          |                   |
| Documento Interno                                                     | : Novo documento que será protoc                                   | olado e sua numeração gerada pelo         | sistema;                 |                          |                   |
| <ul> <li>Documento Externo<br/>original e o órgão exte</li> </ul>     | <ul> <li>Documento já protocolado na origeno de origeno</li> </ul> | gem e que já apresenta uma numer          | ação. Nesse caso, dever  | m ser informados no cad  | astro o protocolo |
| original e o orgao exte                                               | sino de origeni.                                                   |                                           | las da alassifias da com | ABO (Conseller Nesional  | 4                 |
| Abaixo as tabelas referentes                                          | às atividades meio e fim das Instit                                | uições Federais de Ensino Superior -      | - IFES:                  | ARQ (COnseino Macional   | ue Arquivos).     |
| Atividades-meio:                                                      |                                                                    |                                           |                          |                          |                   |
| <ul> <li>Classificação, tempo</li> </ul>                              | oralidade e destinação de docu                                     | mentos de arquivos                        |                          |                          |                   |
| Atividados fimi                                                       |                                                                    | inclitos de arquivos                      |                          |                          |                   |
| Auvidades-IIII:                                                       |                                                                    |                                           |                          |                          |                   |
| <ul> <li>Código de classifica</li> <li>Tabela de temporali</li> </ul> | ção de documentos de arquivos<br>idade e destinação de documen     | ;<br>tos de arquivo                       |                          |                          |                   |
|                                                                       | <b>,</b>                                                           |                                           |                          |                          |                   |
| Esta operaçã                                                          | ão possui material para ajuda ao u                                 | suário:                                   |                          |                          |                   |
| Clique aqui                                                           | i para acessar o(a) Manual                                         |                                           |                          |                          |                   |
|                                                                       |                                                                    |                                           |                          |                          |                   |
|                                                                       |                                                                    |                                           |                          |                          |                   |
|                                                                       |                                                                    | DADOS DO DOCUMENTO                        |                          |                          |                   |
| Tipo do Doc                                                           | umento: 🖈                                                          |                                           |                          |                          |                   |
| Assunto do Doc                                                        | umento: 🖈                                                          |                                           |                          |                          |                   |
| Natureza do Doc                                                       | umento: * OSTENSIVO V                                              |                                           |                          |                          |                   |
|                                                                       | 1 Documentos ostens                                                | ivos ficam disponíveis para consulta na r | área pública do sistema. |                          |                   |
|                                                                       | telle de c                                                         |                                           |                          |                          |                   |
| Assurate De                                                           |                                                                    |                                           |                          | 11                       |                   |
| Assunto De                                                            |                                                                    |                                           |                          |                          |                   |
| Assunto De                                                            | (1000 caracteres/0 c                                               | ligitados)                                |                          |                          |                   |
| Assunto De                                                            | (1000 caracteres/0 c                                               | ligitados)                                |                          |                          |                   |
| Assunto De<br>Obse                                                    | (1000 caracteres/0 c                                               | ligitados)                                |                          |                          |                   |
| Assunto De<br>Obse                                                    | (1000 caracteres/0 o                                               | ligitados)                                |                          |                          |                   |
| Assunto De<br>Obse                                                    | (1000 caracteres/0 di (700 caracteres/0 di )                       | digitados)<br>gitados)                    |                          |                          |                   |

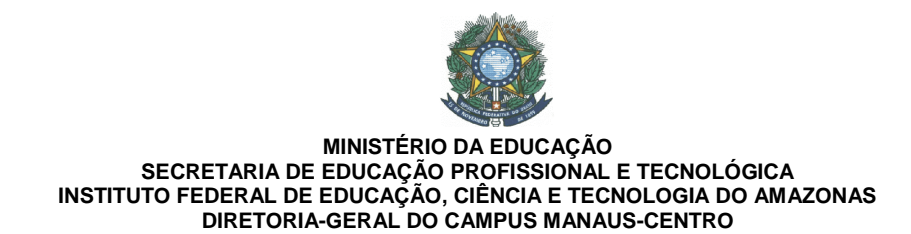

3) No campo "Tipo do Documento:" você pode selecionar o que se trata o documento pretendido. Por exemplo: Memorando.

4) No campo "Assunto do Documento:" você seleciona o resumo da sua solicitação. Caso você não encontre o que procura, basta selecionar a opção "069 – OUTRAS AÇÕES REFERENTES À GESTÃO DA DOCUMENTAÇÃO E DA INFORMAÇÃO".

sempre acrescente no campo "Assunto Detalhado:" o Assunto da sua solicitação. Isso facilitará a busca futura pelo tema ou assunto.

| Atividades-meio:                                   |                                                                                                    |
|----------------------------------------------------|----------------------------------------------------------------------------------------------------|
| <ul> <li>Classificação, temporalidade e</li> </ul> | e destinação de documentos de arquivos                                                                                                    |
| Atividades-fim:                                    |                                                                                                    |
| <ul> <li>Cédigo do classificação do dos</li> </ul> | umentes de preuives                                                                                                    |
| <ul> <li>Tabela de temporalidade e des</li> </ul>  | stinação de documentos de arquivo                                                                                                    |
| Esta operação possui m                             | aterial para ajuda ao usuário:                                                                                                    |
| Clique aqui para acess                             | ar o(a) Manual                                                                                                    |
|                                                    |                                                                                                    |
|                                                    |                                                                                                    |
|                                                    |                                                                                                    |
|                                                    | DADOS DO DOCOMENTO                                                                                                    |
| Tipo do Documento: 🖈                               | MEMORANDO                                                                                                    |
| Assunto do Documento: 🖈                            | 069 - OUTRAS AÇÕES REFERENTES À GESTÃO DA DOCUMENTAÇÃO E DA INFORMAÇÃO                                                                                                    |
| Natureza do Documento: 🖈                           | OSTENSIVO V                                                                                                    |
|                                                    |                                                                                                    |
|                                                    | Documentos ostensivos ficam disponíveis para consulta na área pública do sistema.                                                                                                    |
| Assunto Detalhado:                                 | Documentos ostensivos ficam disponíveis para consulta na área pública do sistema.<br>Dispensa e desingação do Servidores ABC e XYZ da Função Gratificada de Coordenador da                                                           |
| Assunto Detalhado:                                 | Documentos ostensivos ficam disponíveis para consulta na área pública do sistema. Dispensa e desingação do Servidores ABC e XYZ da Função Gratificada de Coordenador da  (1000 caracteres/0 digitados)                               |
| Assunto Detalhado:                                 | Documentos ostensivos ficam disponíveis para consulta na área pública do sistema.<br>Dispensa e desingação do Servidores ABC e XYZ da Função Gratificada de Coordenador da                                                           |
| Assunto Detalhado:<br>Observações:                 | Documentos ostensivos ficam disponíveis para consulta na área pública do sistema.<br>Dispensa e desingação do Servidores ABC e XYZ da Função Gratificada de Coordenador da                                                           |
| Assunto Detalhado:<br>Observações:                 | Documentos ostensivos ficam disponíveis para consulta na área pública do sistema.<br>Dispensa e desingação do Servidores ABC e XYZ da Função Gratificada de Coordenador da<br>(1000 caracteres/0 digitados)                          |
| Assunto Detalhado:<br>Observações:                 | Documentos ostensivos ficam disponíveis para consulta na área pública do sistema. Dispensa e desingação do Servidores ABC e XYZ da Função Gratificada de Coordenador da  (1000 caracteres/0 digitados)  (700 caracteres/0 digitados) |
| Assunto Detalhado:<br>Observações:                 | Documentos ostensivos ficam disponíveis para consulta na área pública do sistema. Dispensa e desingação do Servidores ABC e XYZ da Função Gratificada de Coordenador da  (1000 caracteres/0 digitados)  (700 caracteres/0 digitados) |

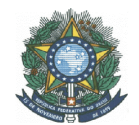

5) Você tem a opção de escrever no próprio SIPAC, clicando em "Escrever Documento" ou você pode anexar o arquivo já pronto, clicando em "Anexar Documento Digital".
a. Caso você queira "Escrever Documento", clique e redija seu documento.

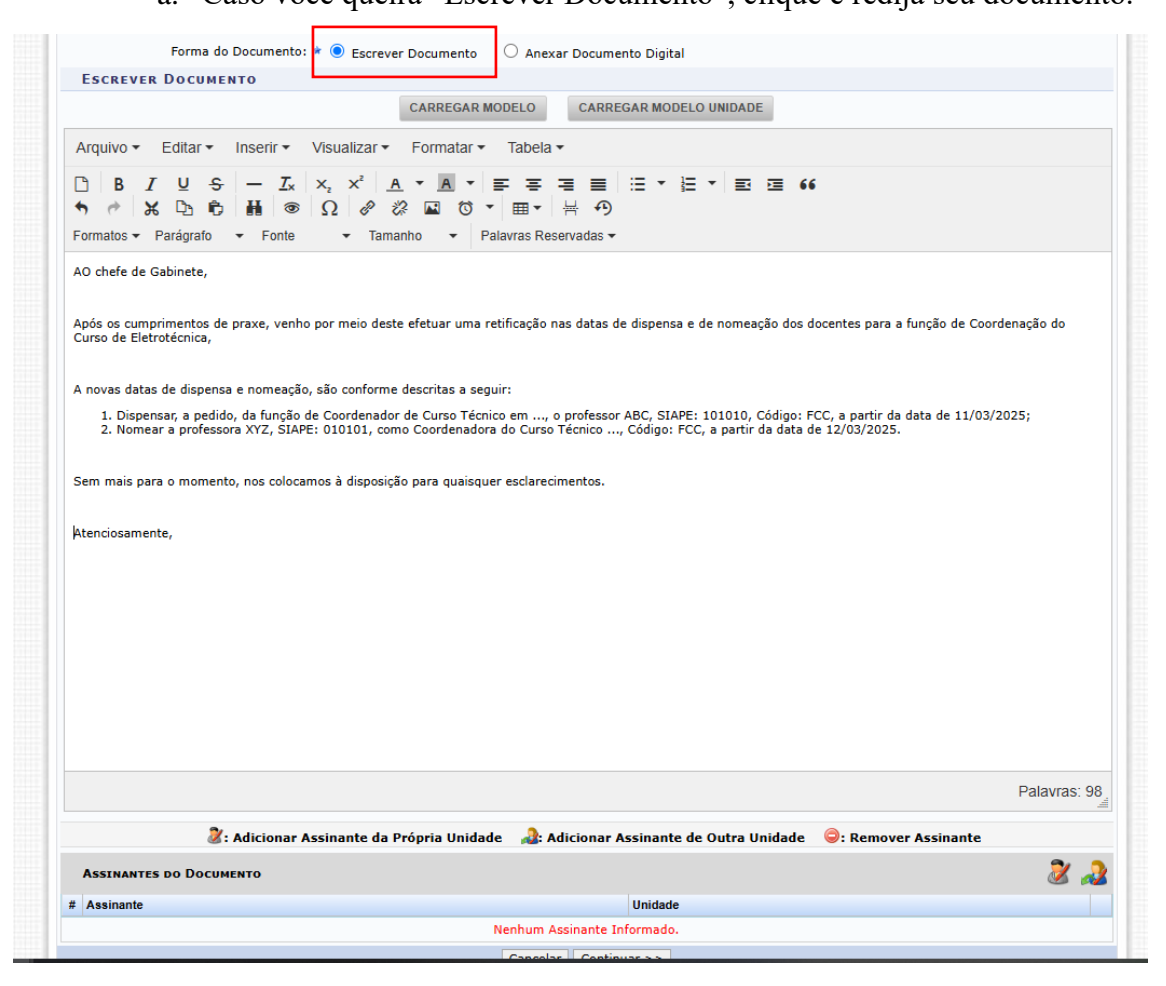

6) Em seguida, adicione Assinantes do Documento. Clique no ícone abaixo. Em seguida, selecione o seu nome e clique no + verdinho. :

| Atenciosamente,         |                                      |                                                   |                                | Palavras: 98 |                                   |
|-------------------------|--------------------------------------|---------------------------------------------------|--------------------------------|--------------|-----------------------------------|
| 🐉: Adicionar            | Assinante da Própria Unidade         | 🍰: Adicionar Assinante de Outra Unidade           | : Remover Assinante            |              | _                                 |
| ASSINANTES DO DOCUMENTO |                                      |                                                   |                                | 2 🎝          | 1                                 |
| # Assinante             |                                      | Unidade                                           |                                | Adicio       | onar Assinante da Própria Unidade |
|                         | Ne                                   | nhum Assinante Informado.                         |                                |              |                                   |
|                         |                                      | Cancelar Continuar >>                             |                                |              |                                   |
|                         | * Campos de p                        | reenchimento obrigatório.                         |                                |              |                                   |
|                         |                                      | Portal Administrativo                             |                                |              |                                   |
| SIPAC   Diretoria de    | Gestão de Tecnologia da Informação - | DGTI - (92) 3306-0000   Copyright © 2005-2025 - U | FRN - jboss04.node4 - v4.32.18 |              |                                   |

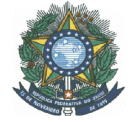

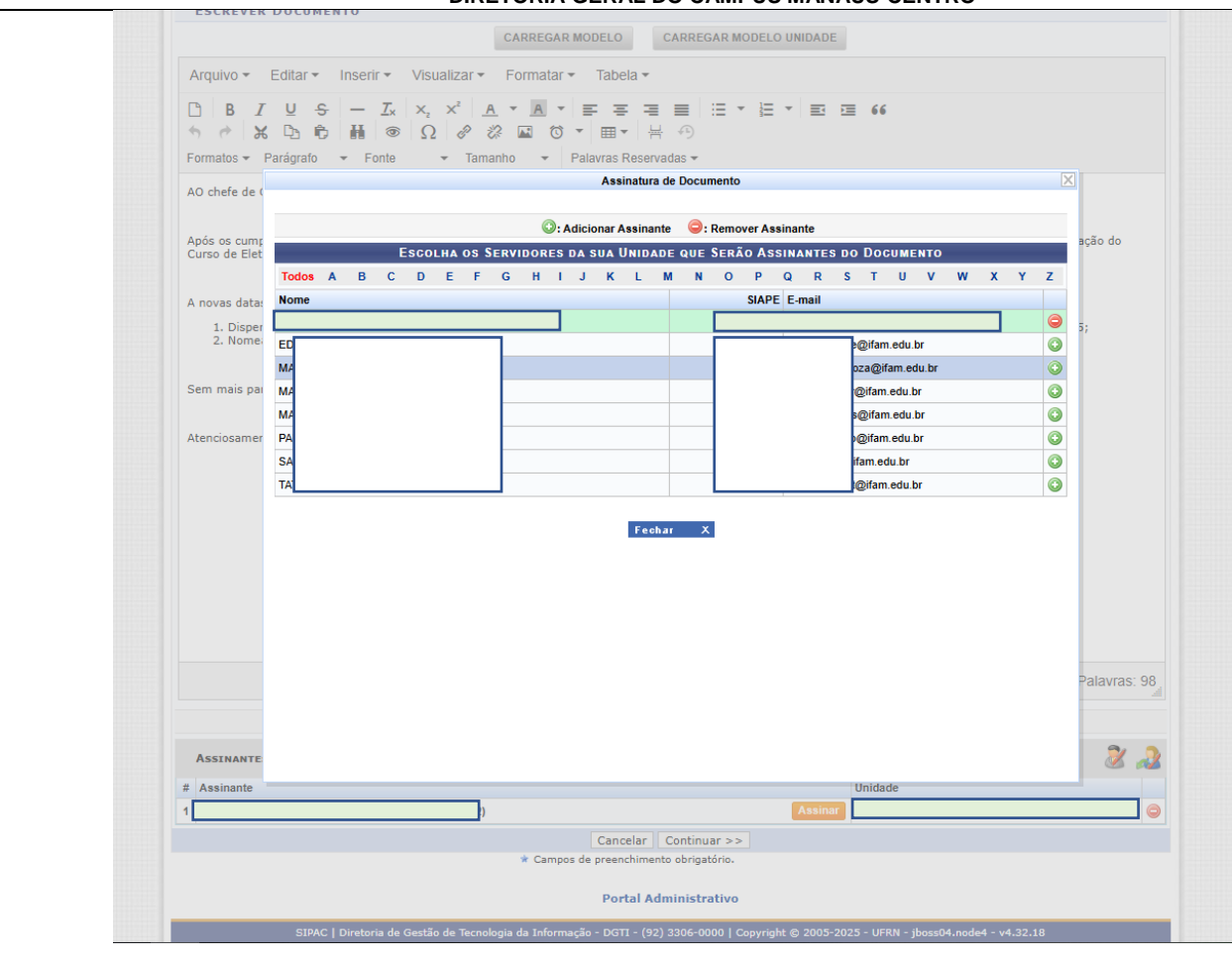

### E, clique em Assinar.

| 4 | tenciosamente,    |                           |                   |                                          |                |                      |              |
|---|-------------------|---------------------------|-------------------|------------------------------------------|----------------|----------------------|--------------|
|   |                   |                           |                   |                                          |                |                      |              |
|   |                   |                           |                   |                                          |                |                      |              |
|   |                   |                           |                   |                                          |                |                      |              |
|   |                   |                           |                   |                                          |                |                      |              |
|   |                   |                           |                   |                                          |                | 1                    |              |
|   |                   |                           |                   |                                          |                | /                    |              |
|   |                   |                           |                   |                                          |                | /                    |              |
|   |                   |                           |                   |                                          |                |                      |              |
| H |                   |                           |                   |                                          | /              |                      |              |
|   |                   |                           |                   |                                          |                |                      | Palavras: 98 |
|   |                   | 🐉 : Adicionar Assinante d | a Própria Unidade | <sub>&amp;</sub> : Adicionar Assinante d | e Outra Undade | ᇢ: Remover Assinante |              |
|   | Assinantes do Doc | UMENTO                    |                   |                                          |                |                      | 2 🎝          |
| # | Assinante         |                           |                   |                                          | Unid           | ade                  |              |
| 1 |                   |                           | þ                 |                                          | Assinar        |                      | 9            |
|   |                   |                           | (                 | Cancelar Continuar >>                    |                |                      |              |
|   |                   |                           | 🖈 Campos de p     | preenchimento obrigatório.               |                |                      |              |
|   |                   |                           |                   |                                          |                |                      |              |
|   |                   |                           |                   | Portal Administrativo                    |                |                      |              |

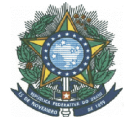

# Selecione sua função, digite sua senha e confirme:

| )                                                                                                | , ×   Δ * Δ *   ≕ ÷ ÷ = ≡   ∷ * 注 *   ≕ ≔ 66<br>Ω   & & ⊠ to *   ⊞ *   ∺ ↔                                                                                                    |
|--------------------------------------------------------------------------------------------------|----------------------------------------------------------------------------------------------------|
| ormatos - Parágrafo - Fonte                                                                      | ▼ Tamanho ▼ Palavras Reservadas ▼                                                                                                    |
| 0 chefe de Gabinete,                                                                             |                                                                                                    |
| pós os cumprimentos de praxe, venho po<br>Curso de Eletrotécnica,                                | r meio deste efetuar uma retificação nas datas de dispensa e de nomeação dos docentes para a função de Coordenação do                                                                                     |
| a novas datas de dispensa e nomeação, sá                                                         | šo conforme descritas a seguir:                                                                                                    |
| <ol> <li>Dispensar, a pedido, da função de (<br/>2. Nomear a professora XYZ, SIAPE: (</li> </ol> | Coordenador de Curso Técnico em, o professor ABC, SIAPE: 101010, Código: FCC, a partir da data de 11/03/2025;<br>J10101, como Coordenadora do Curso Técnico, Código: FCC, a partir da data de 12/03/2025. |
|                                                                                                  | Assinatura de Documento                                                                                                    |
| Sem mais para o momento, nos colo                                                                | Assinar Documento                                                                                                    |
| tenciosamente,                                                                                   | Função: * SECRETARIO                                                                                                    |
|                                                                                                  | Senna: w                                                                                                    |
|                                                                                                  | Fechar X                                                                                                    |
|                                                                                                  |                                                                                                    |
|                                                                                                  |                                                                                                    |
|                                                                                                  | Palavras: 98                                                                                                    |
|                                                                                                  |                                                                                                    |

### Depois clique em Continuar.

| Atenciosamente, |                                           |                                      |                                |
|-----------------|-------------------------------------------|--------------------------------------|--------------------------------|
|                 |                                           |                                      |                                |
|                 |                                           |                                      |                                |
|                 |                                           |                                      |                                |
|                 |                                           |                                      |                                |
|                 |                                           |                                      |                                |
|                 |                                           | /                                    |                                |
|                 |                                           |                                      |                                |
|                 |                                           |                                      |                                |
|                 |                                           |                                      | Palavras: 9                    |
|                 | 🐉: Adicionar Assinante da Própria Unidade | 🍰: Adicionar Assininte de Outra Unid | ade \ominus: Remover Assinante |
| ASSINANTES DO [ | OCUMENTO                                  |                                      | 2                              |
| # Assinante     |                                           |                                      | Unidade                        |
| 1               |                                           | Assinado                             |                                |
|                 |                                           | Cancelar Continuar >>                |                                |
|                 | * Campos de r                             | preenchimento obrigatório.           |                                |
|                 |                                           | Destal Administration                |                                |
|                 |                                           | MORTAL BODUDICTRATING                |                                |

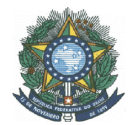

7) Neste passo você deve acrescentar os Dados das Pessoas Interessadas a ser inseridos. Perceba que pode ser Servidor, Unidade ou outros. E você pode marcar a opção de Notificar o Interessado. Depois de selecionar, clique em Inserir e Depois em Continuar.

| Dados Gerais                                                                                                    | Interessados                                                                                                    | Movimentação                                                                                                    | Inicial                                                                                                    | Confirmação                                                              | Comprovante |
|----------------------------------------------------------------------------------------------------|----------------------------------------------------------------------------------------------------|----------------------------------------------------------------------------------------------------|----------------------------------------------------------------------------------------------------|--------------------------------------------------------------------------|-------------|
| te passo podem ser inform<br>• Servidor: Servidores d<br>• Aluno: Alunos que serà<br>• Credor: Pessoas físicas<br>• Unidade: Uma unidade<br>• Outros: Público Extern<br>is inserir todos os interessa | ados os interessados neste documer<br>a Universidade, onde serão identifici<br>io identificados pela matrícula;<br>ou Jurídicas que são interessados n<br>i da instituição;<br>o, órgãos internacionais ou qualquer<br>dos desejados, prossiga o cadastro : | nto. Os interessados p<br>ados pela matrícula S<br>10 documento;<br>r outro interessado qu<br>do documento selecio | oodem ser das seguint<br>SIAPE (Sem o dígito ve<br>Jue não se adeque aos o<br>onando a opção <b>"Conti</b> | es categorias:<br>rificador);<br>citados acima.<br><b>nuar &gt;&gt;"</b> |             |
|                                                                                                    | DADOS                                                                                                    | DO INTERESSADO                                                                                                    | A SER INSERIDO                                                                                             |                                                                          |             |
|                                                                                                    | Categoria: 🔘 Servidor                                                                                                    | O Aluno 🛛 Cre                                                                                                    | dor 🛛 Unidade                                                                                              | O Outros                                                                 |             |
| SERVIDOR                                                                                                    |                                                                                                    |                                                                                                    |                                                                                                    |                                                                          |             |
|                                                                                                    | Servidor: *                                                                                                    |                                                                                                    |                                                                                                    |                                                                          |             |
| Notificar Inte                                                                                                    | ressado: \star 🖲 Sim 🔿 Não                                                                                                    |                                                                                                    |                                                                                                    |                                                                          |             |
|                                                                                                    | E-mail: *                                                                                                    |                                                                                                    |                                                                                                    |                                                                          |             |
|                                                                                                    |                                                                                                    | Inserir                                                                                                    |                                                                                                    |                                                                          |             |
|                                                                                                    | * Campos                                                                                                    | s de preenchimento obri                                                                                            | gatório.                                                                                                   |                                                                          |             |
|                                                                                                    |                                                                                                    |                                                                                                    |                                                                                                    |                                                                          |             |
|                                                                                                    |                                                                                                    | 🧐: Excluir Int                                                                                                    | eressado                                                                                                   |                                                                          |             |
|                                                                                                    | INTERESS                                                                                                    | SADOS INSERIDOS                                                                                                    | NO DOCUMENTO (0)                                                                                           | )                                                                        | Tipo        |
|                                                                                                    | nonthiodador 1                                                                                                    | Nenhum Interessad                                                                                                  | lo Inserido.                                                                                               |                                                                          | 140         |
|                                                                                                    | <<                                                                                                    | < Voltar Cancelar                                                                                                  | Continuar >>                                                                                               |                                                                          |             |
|                                                                                                    |                                                                                                    |                                                                                                    |                                                                                                    |                                                                          |             |

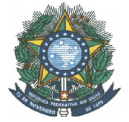

 Selecione a Unidade de Origem de onde está saindo o Documento e depois a unidade de Destino. Perceba que a Movimentação Inicial pode ser a Própria Unidade ou Outra Unidade.

| <u> </u>                     |                                                       | •                                                                                                    |             |             |
|------------------------------|-------------------------------------------------------|----------------------------------------------------------------------------------------------------|-------------|-------------|
| Dados Gerais                 | Interessados                                          | Movimentação Inicial                                                                                           | Confirmação | Comprovante |
| esse passo devem ser inform  | ados os dados da movimentação inic                    | cial do documento.                                                                                             |             |             |
|                              | $\mathbf{X}$                                          |                                                                                                    |             |             |
|                              |                                                       | MOVIMENTAÇÃO INZCIAL                                                                                           |             |             |
|                              | Origem Interna: *                                     | 🔍 Outra Unidade 🔿 Própria Unid                                                                                 | lade        |             |
| )ados da Movimentaç          | ÃO                                                    |                                                                                                    |             |             |
| Unic                         | lade de Origem: \star                                 |                                                                                                    |             |             |
|                              | ,                                                     |                                                                                                    |             |             |
|                              |                                                       |                                                                                                    |             |             |
| Unida                        | de de Destino: GABINETE DA DI                         | RETORIA GERAL - CMC (11.01.03.01                                                                               | .11)        |             |
| Unida                        | de de Destino: GABINETE DA DI<br>Urgente: O Sim O Não | RETORIA GERAL - CMC (11.01.03.01<br>0                                                                          | .11)        |             |
| Unida<br>_ Informar Despach( | de de Destino: GABINETE DA DI<br>Urgente: Sim ® Não   | RETORIA GERAL - CMC (11.01.03.01<br>o                                                                          | .11)        |             |
| Unida<br>] Informar Despacht | de de Destino: CABINETE DA DI<br>Urgente: Sim ® Não   | RETORIA GERAL - CMC (11.01.03.01<br>o<br>< Voltar    Cancelar    Continuar >><br>de preenchimento obrigatório. | .11)        |             |

9) O Próximo passo é a confirmação das informações. Perceba que você pode Pré-Visualizar o Documento. Se estiver tudo correto, clique em Confirmar.

| •                                        |                                 | •                                   | ۲                            | $\bigcirc$                   |
|------------------------------------------|---------------------------------|-------------------------------------|------------------------------|------------------------------|
| Dados Gerais                             | Interessados                    | Movimentação Inicial                | Confirmação                  | Comprovante                  |
| Confira todos os dados do docu           | imento abaixo antes de confirma | ar o cadastro.                      |                              |                              |
|                                          |                                 |                                     |                              |                              |
|                                          |                                 | DADOS DO DOCUMENTO                  |                              |                              |
| Origem do Doci                           | umento: Interno                 |                                     |                              |                              |
| Tipo do Doci                             | umento: MEMORANDO               |                                     |                              |                              |
| Assunto do Doci                          | umento: 069 - OUTRAS AÇÕES      | REFERENTES À GESTÃO DA DOCUMEN      | TAÇÃO E DA INFORMAÇÃO        |                              |
| Assunto Del                              | talhado: Dispensa e desingação  | do Servidores ABC e XYZ da Função G | ratificada de Coordenador da |                              |
| Natureza do Doci                         | umento: OSTENSIVO               |                                     |                              |                              |
| Unidade                                  | Origem: GDG/CMC (11.01.03.0     | 1.11)                               |                              |                              |
| Data do Doci                             | umento: 21/03/2025              | 1                                   |                              |                              |
| Obser                                    | vações:                         |                                     |                              |                              |
| ASSINANTES DO DOCUMI                     | ENTO                            |                                     |                              |                              |
| Assinante                                |                                 | Unidade                             |                              | Situação                     |
|                                          |                                 | <b>V</b>                            |                              | ASSINADO EM 21/03/2025 12:30 |
|                                          |                                 | Pré-Visualizar Documento            |                              |                              |
| INTERESSADOS INSERID                     | оѕ ао Досименто (1)             |                                     |                              |                              |
| Identificador Nome                       |                                 |                                     | E-mail                       | Тіро                         |
| 110                                      |                                 |                                     |                              | Unidade                      |
| Dados da Movimentaç                      | ÃO                              |                                     | -                            |                              |
| L. L. L. L. L. L. L. L. L. L. L. L. L. L | Urgente: Não                    |                                     |                              |                              |
| Unidade de                               | Origem: GABINETE DA DIRETO      | RIA GERAL - CMC (11.01.03.01.11)    |                              |                              |
| Unidade de                               | Destino: COORDENAÇÃO            |                                     |                              |                              |
|                                          |                                 | Confirmar << Voltar Cancelar        | 1                            |                              |
|                                          | * 231                           | npos de preenchimento obrigatório.  |                              |                              |
|                                          |                                 |                                     |                              |                              |
|                                          |                                 |                                     |                              |                              |

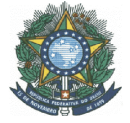

| PORTAL ADMINIS       Unsatual DOCUMENTO       Image: Comparison of the point of the point of the po                                                                                                    | ceba que o j             | próprio documento já gera a nº do documento (memo                                                                                                    | orando)                |
|----------------------------------------------------------------------------------------------------|--------------------------|----------------------------------------------------------------------------------------------------|------------------------|
| Confira todos os dad   Confira todos os dad   MEMORANDO V.I   Nº do Protocolo: NÃO PROTOCOLADO   Coriger   Tor   Tor   Assunt   Assunt   Assunt   Assunt   Assunt   Assunt   Assunt   Assunt   Assunt   Assunt   Assunt   Assunt   Assunt   Assunt   Assunt   Assunt   Assunt   Assunt   Assunt   Assunt   Assunt   Assunt   Assunt   Assunt   Assunt   Assunt   Assunt   Assunt   Assunt   Assunt   Assunt   Assunt   Assonante   Bispensar, a pacido, da função do Courso de Eletrotécnica,   Bispensar, a pacido, da função do Courso de Curso Técnico em, o professor ABC, SIAPE: 101010, Código:   Assinante   Bispensar, a nomento, nos colocamos à disposição para quaisquer esclarecimentos.   InteressAdors   Alenciosamente,   Interessar Andrea   Moris   Anovas datas de dispensa e nome atinta ano a 11/11/2025 12:20.1   Mariculas   Mariculas   Mariculas   Mariculas   Mariculas   Assinante   Situação   Adenciosamente,   Mariculas   Mariculas   Situação   Maric                                                                                                    | PORTAL ADMINIS           | MINISTÉRIO DA EDUCAÇÃO<br>INSTITUTO FEDERAL DO AMÁZONAS                                                                                                    | Comprovante            |
| Origen<br>Tip<br>Assunt<br>Ass<br>Naturez     A0 chefe de Gabinete,       Assunt<br>Ass<br>Naturez     Após os cumprimentos de praxe, venho por meio deste efetuar uma retificação nas datas de dispensa e de nomeação dos<br>docentes para a função de Coordenação do Curso de Eletrotécnica,       Dat     Anovas datas de dispensa e nomeação, são conforme descritas a seguir:       Dat     Anovas datas de dispensa e nomeação do Curso de Eletrotécnica,       Dat     Anovas datas de dispensa e nomeação do Curso Técnico em, o professor ABC, SIAPE: 101010, Código:<br>Pasinante       INTERESSADOS I<br>Identificador     Objenesar, a professora XYZ, SIAPE: 010101, como Coordenadora do Curso Técnico, Código: FCC, a partir da data<br>de 1/03/2025.       INTERESSADOS I<br>Identificador     Atenciosamente, nos colocamos à disposição para quaisquer esclarecimentos.       Un duri     SECRETARIO<br>Matricula:                                                                                                    | Confira todos os dado    | MEMORANDO NM /                                                                                                    |                        |
| Origen<br>Tipo<br>Assunt<br>Assunt<br>Assunt<br>Assunt<br>Assunt<br>Cate     A0 chele de Gabinele,<br>Após os cumprimentos de praxe, venho por meio deste efetuar uma retificação nas datas de dispensa e de nomeação dos<br>docentes para a tunção de Coordenação do Curso de Eletrolécnica,     Indestinação nas datas de dispensa e de nomeação dos<br>docentes para a tunção de Coordenação do Curso de Eletrolécnica,       Dat     A novas datas de dispensa e nomeação, são conforme descritas a seguir.       Interessano<br>Interessano<br>Interessan |                          | Nº do Protocolo: NÃO PROTOCOLADO Manaus-AM, 21 de Março de 2025                                                                                                    |                        |
| Tip     A0 chefe de Gabinete,       Assunt     Assunt       Assunt     Após os cumprimentos de praxe, venho por meio deste efetuar uma retificação nas datas de dispensa e de nomeação dos docentes para a função de Coordenação do Curso de Eletrotécnica,       Dat     A novas datas de dispensa e nomeação, são conforme descritas a seguir.       Dat     A novas datas de dispensa e nomeação, são conforme descritas a seguir.       Assinante     • Dispensar, a pedido, da função de Coordenador de Curso Técnico em, o professor ABC, SIAPE: 101010, Código: FCC, a partir da data de 11/03/2025.       • Nomer a professora XYZ, SIAPE: 010101, como Coordenadora do Curso Técnico, Código: FCC, a partir da data de 12/03/2025.       • Nomer a professora XYZ, SIAPE: 010101, como Coordenadora do Curso Técnico, Código: FCC, a partir da data de 12/03/2025.       • Nomer a professora XYZ, SIAPE: 010101, como Coordenadora do Curso Técnico, Código: FCC, a partir da data de 12/03/2025.       • Nomer a professora XYZ, SIAPE: 010101, como Coordenadora do Curso Técnico, Código: FCC, a partir da data de 12/03/2025.       • Nomer a professora XYZ, SIAPE: 010101, como Coordenadora do Curso Técnico, Código: FCC, a partir da data       • Matricuaire       • Internetificador       • Identificador       • Unidade       • Matricuaire       • Unidade       • Matricuaire       • Matricuaire       • Otoper service       • Matricuaire                                                                                                    | Origen                   |                                                                                                    |                        |
| Assunt<br>Assunt<br>Assunt<br>Naturez<br>Dat<br>Após os cumprimentos de praxe, venho por meio deste efetuar uma retificação nas datas de dispensa e de nomeação dos<br>docentes para a função de Coordenação do Curso de Eletidocinica,<br>Dat<br>Anovas datas de dispensa e nomeação, são conforme descritas a seguir.<br>Assinante<br>Dispensar, a professor a XVZ, SIAPE: 010101, como Coordenadora do Curso Técnico, Código: FCC, a partir da data<br>ta asinante<br>Nomear a professora XVZ, SIAPE: 010101, como Coordenadora do Curso Técnico, Código: FCC, a partir da data<br>ta asinante<br>Nomear a professora XVZ, SIAPE: 010101, como Coordenadora do Curso Técnico, Código: FCC, a partir da data<br>ta e 12/03/2025.<br>Sem mais para o momento, nos colocamos à disposição para quaisquer esclarecimentos.<br>Interessandos 1<br>Identificador<br>Un<br>Un<br>Un<br>Un<br>Matricula:<br>SECRETARIO<br>Matricula:                                                                                                    | Tip                      | AO chefe de Gabinete,                                                                                                    |                        |
| Dat     A novas datas de dispensa e nomeação, são conforme descritas a seguir. <ul> <li>Dispensar, a pedido, da função de Coordenador de Curso Técnico em, o professor ABC, SIAPE: 101010, Código: FCC, a partir da data de 11/03/2025.</li> <li>Branarbe</li> <li>Situação</li> <li>Situação</li> <li>Dem mais para o momento, nos colocamos à disposição para quaisquer esclarecimentos.</li> <li>Atenciosamente,</li> <li>Tipo</li> <li>Unidade</li> </ul> <ul> <li>Tipo</li> <li>Unidade</li> </ul> <ul> <li>SECRETARIO</li> <li>Matricula:</li> <li>Elemente</li> </ul> <ul> <li>SECRETARIO</li> <li>Matricula:</li> <li>Matricula:</li> </ul> <ul> <li>Matricula:</li> <li>Matricula:</li> <li>Matricula:</li> <li>Matricula:</li> </ul> <ul> <li>Matricula:</li> <li>Matricula:</li> <li>Matricula:</li> </ul> <ul> <li>Matricula:</li> <li>Matricula:</li> <li>Matricula:</li> </ul>                                                                                                    | Assunt<br>Ass<br>Naturez | Após os cumprimentos de praxe, venho por meio deste efetuar uma retificação nas datas de dispensa e de nomeação dos<br>docentes para a função de Coordenação do Curso de Eletrotécnica, |                        |
| ASSINANTES DO<br>Assinante  Dispensar, a pedido, da função de Coordenador de Curso Técnico em, o professor ABC, SIAPE: 101010, Código:  Nomear a professora XYZ, SIAPE: 010101, como Coordenadora do Curso Técnico, Código: FCC, a partir da data de 1103/2025 12:30  Sem mais para o momento, nos colocamos à disposição para quaisquer esclarecimentos.  Interessanos Interessanos Int                                                                                                    | Dat                      | A novas datas de dispensa e nomeação, são conforme descritas a seguir:                                                                                                    |                        |
| ASSINANTES DO<br>I Assinante     Piones a professor XVZ, SIAPE: 010101, como Coordenadora do Curso Técnico, Código: FCC, a partir da data de 12/03/2025 12:30     Situação       INTERESSADOS I<br>Identificador     Sem mais para o momento, nos colocamos à disposição para quaisquer esclarecimentos.     Tipo       DADOS DA MOVI<br>Uni<br>Uni<br>Uni     Atenciosamente,     Tipo                                                                                                    |                          | <ul> <li>Dispensar, a pedido, da função de Coordenador de Curso Técnico em, o professor ABC, SIAPE: 101010, Código:</li> </ul>                                                          |                        |
| INTERESSADOS I<br>Identificador     Idenciosamente,     Idenciosamente,     Tipo       Un<br>Un<br>Un     Idenciosamente,     Tipo                                                                                                    | ASSINANTES DO            | <ul> <li>Nomear a professora XYZ, SIAPE: 010101, como Coordenadora do Curso Técnico, Código: FCC, a partir da data</li> </ul>                                                           |                        |
| INTERESSADOS I<br>Identificador     Sem mais para o momento, nos colocamos à disposição para quaisquer esclarecimentos.     Image: Colora disposição para quaisquer esclarecimentos.       Identificador     Atenciosamente,     Tipo       DADOS DA MOVI     Image: Colora disposição para quaisquer esclarecimentos.     Image: Colora disposição para quaisquer esclarecimentos.       Un     Image: Colora disposição para quaisquer esclarecimentos.     Image: Colora disposição para quaisquer esclarecimentos.       Un     Image: Colora disposição para quaisquer esclarecimentos.     Image: Colora disposição para quaisquer esclarecimentos.       Un     Image: Colora disposição para quaisquer esclarecimentos.     Image: Colora disposição para quaisquer esclarecimentos.       Un     Image: Colora disposição para quaisquer esclarecimentos.     Image: Colora disposição para quaisquer esclarecimentos.       Un     Image: Colora disposição para quaisquer esclarecimentos.     Image: Colora disposição para quaisquer esclarecimentos.       Un     Image: Colora disposição para quaisquer esclarecimentos.     Image: Colora disposição para quaisquer esclarecimentos.       Un     Image: Colora disposição para quaisquer esclarecimentos.     Image: Colora disposição para quaisquer esclarecimentos.       Un     Image: Colora disposição para quaisquer esclarecimentos.     Image: Colora disposição para quaisquer esclarecimentos.       Un     Image: Colora disposição para quaisquer esclarecimentos.     Image: Colora disposição para quaisquer esclarecimentos.                                                                                                    | Assinante                | de 12/03/2025.                                                                                                    | Situação               |
| INTERESSADOS I<br>Identificador     Atenciosamente,     Tipo       DADOS DA MOVI<br>Uni<br>Uni<br>Uni     Image: Comparison of the state of the state of the st                                                                                                    |                          |                                                                                                    | JO EM 21/03/2025 12:30 |
| INTERESSADOS I     Atenciosamente,     Tipo       Identificador     Unidade     Unidade       DADOS DA MOVI     (Assinador dinidalmente em 21/02/025 12:30)                                                                                                    |                          | Sem mais para o momento, nos colocamos a disposição para quaisquer esclarecimentos.                                                                                                    |                        |
| Identificador     Tipo       DADOS DA MOVI     Unidade       Un     (Assinado dinitalmenta em 21/03/2025,12:30)       Un     SECRETARIO       Uni     Matricula:                                                                                                    | INTERESSADOS I           | Atenciosamente                                                                                                    |                        |
| DADOS DA MOVI<br>Una (Assinado.dinitalmenta em 21/02/025.12:30)<br>Una SECRETARIO<br>Una (Matricula:                                                                                                    | Identificador            | Alchuosanone,                                                                                                    | Tipo                   |
| DADOS DA MOVI                                                                                                    |                          |                                                                                                    | Unidade                |
| Un SECRETARIO Uni Matricula:                                                                                                    | DADOS DA MOVI            |                                                                                                    |                        |
|                                                                                                    | Un<br>Uni                | (Assinado.dioitalmenta.em 21/03/2025.12:30)<br>SECRETARIO<br>Matricula:                                                                                                    |                        |
|                                                                                                    |                          |                                                                                                    |                        |
| SIP .18                                                                                                    | SIP                      |                                                                                                    | .18                    |
|                                                                                                    |                          |                                                                                                    |                        |
|                                                                                                    |                          |                                                                                                    |                        |

Pronto. Simples, fácil e prático.